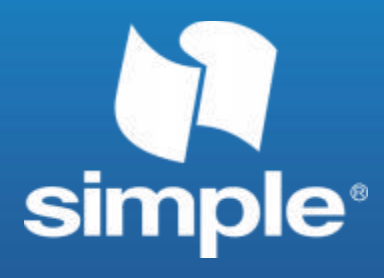

#### S1 Wireless Communication Locator Quick Start Guide

July. 2023

https://xbteek.com

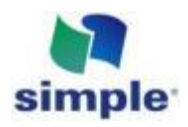

#### **Revision History**

| Version NO. | Version | Date      |
|-------------|---------|-----------|
| V1.00       | New     | July 2021 |

#### Disclaimer

This document only indicates the information of the products of Shenzhen Simple Technology Electronics Co., LTD without any transfer purposes, including has no transfer any patent, trademark, Copyright or ownership right or any rights or licenses under Company or any third party by implication, estoppel or other ways. We (Shenzhen Simple Technology Electronics Co., LTD) accepts no liability other than those stated in the terms and conditions of Sale of its products. Furthermore, regarding the sale and use of its products, Simple makes no any kinds of express or implied warranties including fitness for a particular purpose, marketability or liability for infringement of any patent, copyright or other intellectual property rights. If the connection or operation is not in accordance with the manual requirements, the company is exempt from liability. Simple perhaps make modifications to product specifications and descriptions at any time without prior notice. The products of our company may contain certain design defects or errors, which will be included in the corrigendum upon discovery, and may result in differences between the product and the published specifications. An updated erratum is available upon request.

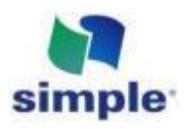

# Catalogue

| Revision History1                                        |
|----------------------------------------------------------|
| 1. Introduction                                          |
| 2. Appearance and Interface                              |
| 3. Basic Functions and Modes Switch                      |
| 4. Simple Soup Spoon Server Display Query5               |
| 5. Indicator Light Status Description                    |
| 6. Debugging Instructions                                |
| 6.1 Connect with S1 Locator Using Sscom9                 |
| 6.2 Basic Reporting Process                              |
| 6.3 AT Instruction                                       |
| 7. Connect to an External Third-party Server             |
| 7.1 Using Peanut Shell to Build a Simple Server14        |
| 7.2 All Commands can be Delivered from the Server Side17 |

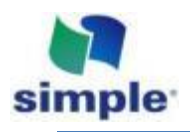

### 1. Introduction

This document describes how to operate and use S1 wireless communication locator, which can help customers quickly understand the use and test methods of S1 wireless communication locator, and understand the basic working mode.

### 2. Appearance and interface

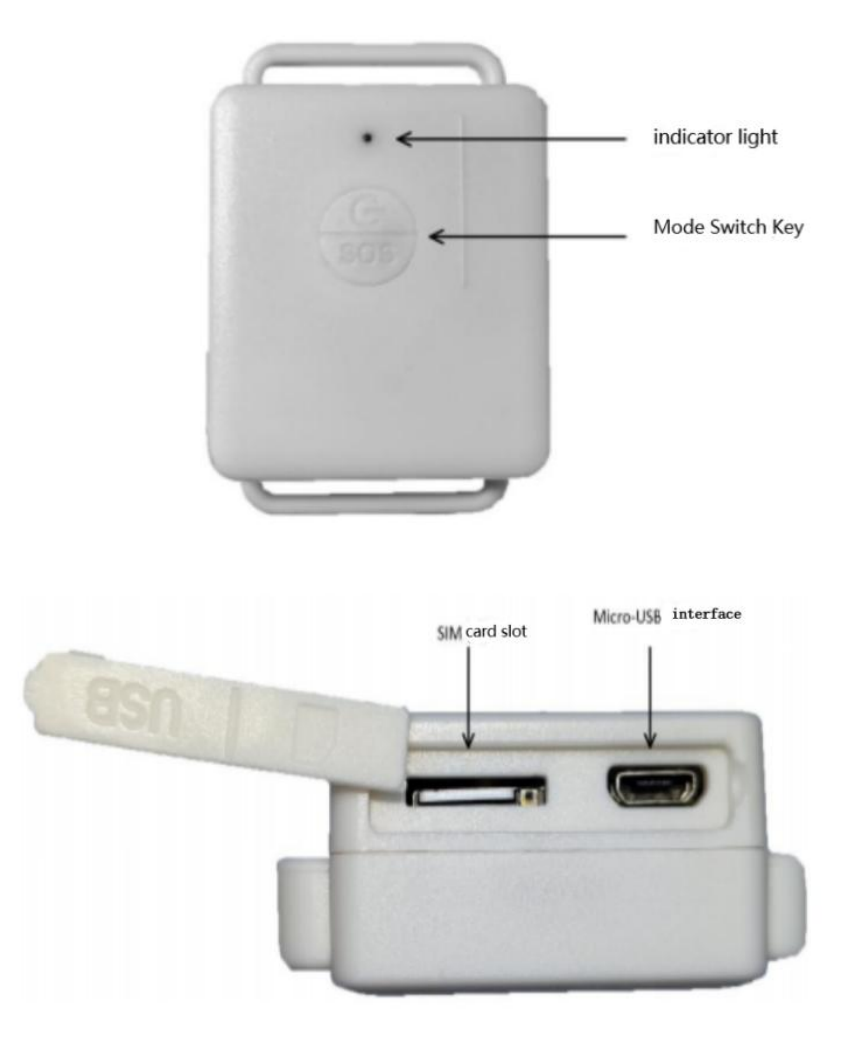

This locator boasts an indicator light, a SIM card slot with micro-USB interface

The indicator light can display red or green

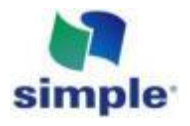

The mode switch key allows you to change the positioning reporting interval and switch the device on or off The Micro-USB interface is used for debugging and charging

The soft rubber plug on the outside to prevent dust and water stains

The slots on the both external sides of the locator can be used to fix the locator with the backpack strap/pet collar/small wristband

% Please use the NB dedicated IoT card in the SIM card slot

※ Start after inserting the card, or sleep without the card

### 3. Basic functions and modes switch

The core function of S1 wireless communication locator is to report its position information to the server at different frequencies according to different modes.

This locator has a 5 modes in total, respectively:

Mode1: Working mode (high frequency reporting position data, once every 5 minutes by default) Mode2: Idle mode (low frequency reporting position data, once every 10 minutes by default) Mode3:SOS mode (UHF continuous reporting of position data, once every 3 minutes by default) Mode4: Privacy mode (in the preset privacy time, no position data can be reported) Mode5: Off mode

The S1 locator can automatically switch between Mode2 idle mode and Mode1 working mode, depending on whether it is currently moving.

When the time you go out, pick it up and go, without any additional operations required, the S1 locator will automatically switch from Mode2 idle mode to Mode1 working mode to improve the reporting frequency.

When you go home, it can automatically switch from Mode1 working mode to Mode2 idle mode when you put down the S1 locator, can also reduce the reporting frequency to save power, reduce charging frequency, and satisfy the use experience.

When you encounter danger or need ultra-high frequency(UHF) reporting outside, tap the key to release, and then press immediately for three seconds, and then SOS mode is opened. At the same time, the ultra-high frequency positioning information will be reported, and continue to connect with the server. When connecting to the third-party server, the server can initiate the query of positioning data at any time in this mode.

The privacy mode time period can be preset by connecting the computer, and will not be reported during this time period to protect the privacy of customers.

The detailed switching of each mode is as follows:

| Current mode Switch mode | Mode 1: Working mode | Mode 2: Idle mode                                             | Mode 3: SOS mode                   | Mode 4: Privacy mode                                            | Mode 5: Off mode                                              |
|--------------------------|----------------------|---------------------------------------------------------------|------------------------------------|-----------------------------------------------------------------|---------------------------------------------------------------|
| Mode 1: Working mode     |                      | Idle one reporting cycle and<br>don't trigger the heliometer, | Click once to activate, then press | After the report completed, the<br>current time is privacy time | Press for 6 seconds, still will turn<br>to Mode 5 after reset |

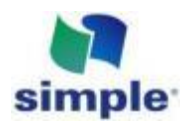

|                      |                                                                             | will some se Marsha O                                                    | insuration to be for a 2 second state                           |                                                                 |                                                               |
|----------------------|-----------------------------------------------------------------------------|--------------------------------------------------------------------------|-----------------------------------------------------------------|-----------------------------------------------------------------|---------------------------------------------------------------|
|                      |                                                                             | automatically                                                            | immediately for 3 seconds                                       |                                                                 |                                                               |
|                      |                                                                             |                                                                          |                                                                 |                                                                 |                                                               |
| Mode 2: Idle mode    | Shaking will trigger the gyroscope,<br>will switch to mode 1 after reported |                                                                          | Click once to activate, then press<br>immediately for 3 seconds | After the report completed, the current time is privacy time    | Press for 6 seconds, still will turn<br>to Mode 5 after reset |
| Mode 3: SOS mode     | Click Activate, then press                                                  |                                                                          | Press for 6 seconds, still will turn<br>to Mode 3 after reset   | After the report completed, the<br>current time is privacy time | Only after exit the SOS mode,<br>can the device be off        |
| Mode 4: Privacy mode |                                                                             | Exit from the private time slot,<br>will turn to Mode 2<br>automatically | Click once to activate, then press<br>immediately for 3 seconds |                                                                 | Press for 6 seconds, still will turn<br>to Mode 5 after reset |
| Mode 5: Off mode     | Press for 6 seconds, when it's on will turn mode 1                          |                                                                          | Click once to activate, then press<br>immediately for 3 seconds |                                                                 |                                                               |

X During the S1 locator in sleep state, if do not press 3 seconds to switch mode immediately after activating, it will be judged as a mistouch and it will continue to be sleep.

### 4. Simple Soup Spoon Server display query

Server address: <a href="http://ebike.xbteek.com/login">http://ebike.xbteek.com/login</a>

If the S1 locator is not disconnected within a short period of time after it is reported, you can view the current position of the S1 locator through real-time monitoring.

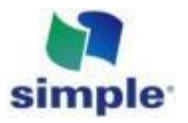

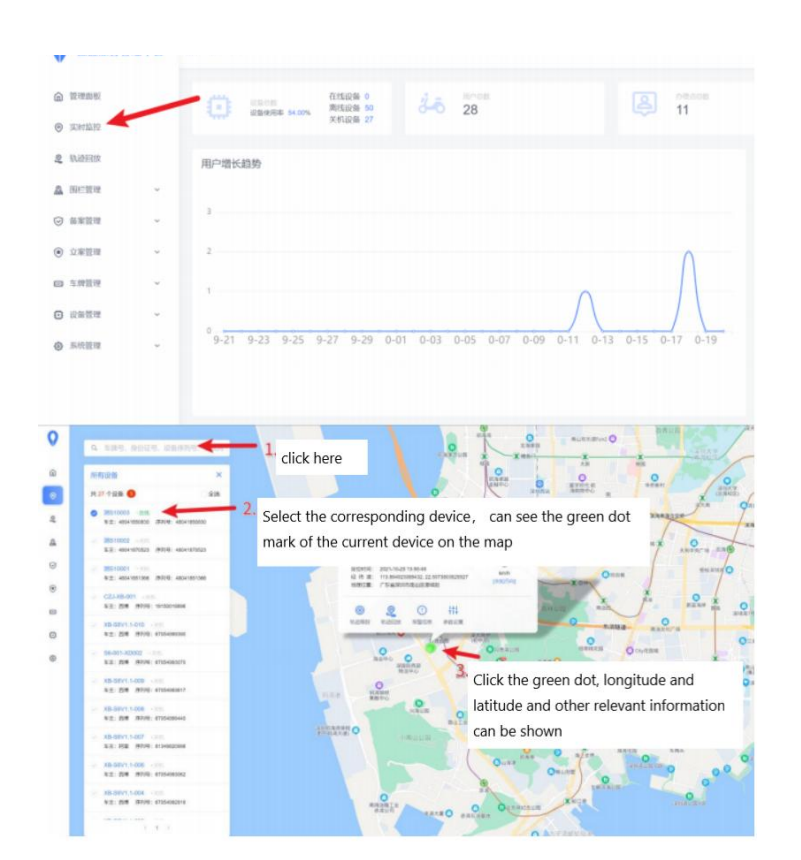

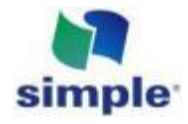

Through the track playback function, you can query the track of a past locator for a period of time.

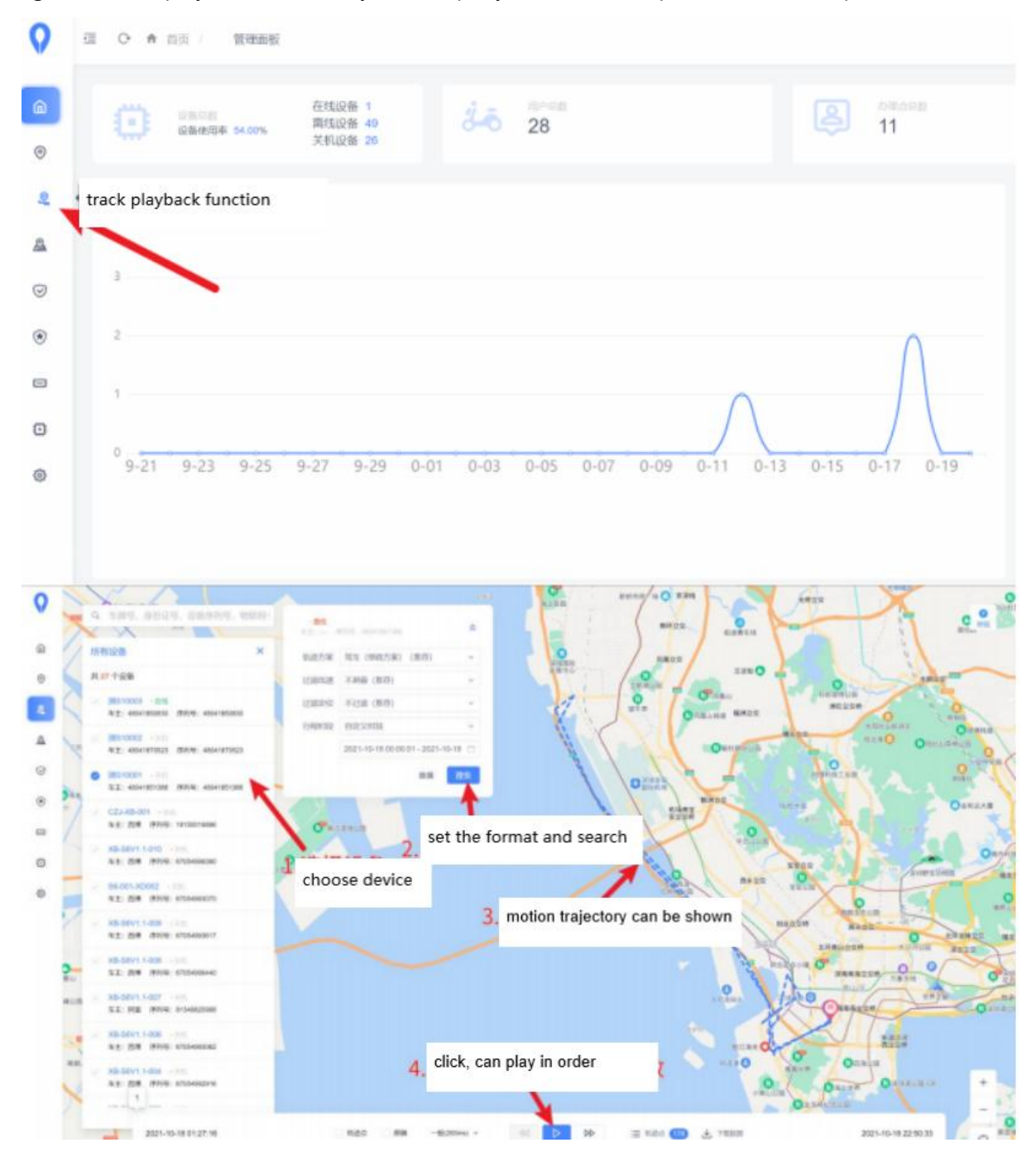

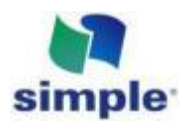

### 5. Indicator light status description

| Priority 1 |               |                              |                                        |                             |
|------------|---------------|------------------------------|----------------------------------------|-----------------------------|
|            | On charge     | The red light keeps on       |                                        | Display while               |
|            | Fully charged | The green light keeps on     |                                        | charging                    |
|            | Lack of power | The red light keeps on       |                                        |                             |
| Priority 2 |               |                              |                                        |                             |
|            |               | Mode 1                       | Out of Network:<br>5 flashes every 5s  | Display while not charging: |
|            | Red light     | Mode 2                       | Connected Network:<br>1 flash every 5s | -display while<br>reporting |
|            |               |                              | Out of Network:<br>5 flashes every 1s  | -not display                |
|            |               | Model 3                      | Connected Network<br>1 flash every 1s  | while sleeping              |
|            | Green light   | GPS positioning successfully | 1 flash every 1s                       |                             |

The S1 locator will give priority to display indicator light information of charging.

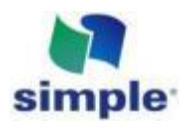

### 6. Debugging Instructions

S1 positioning can connect to the computer, modify the reporting interval of different modes through the way of AT instruction, set the privacy time, and also directly modify the address reported to the server, connect to the personal server.

#### 6.1 Connect with \$1 locator using sscom

Use the micro USB data cable to connect the computer to the locator, right-click the WIN logo key in the lower left corner, open the device manager and confirm that the device has been identified in < Port >, if not, you need to install the CP210X USB-to-conversion serial chip driver.

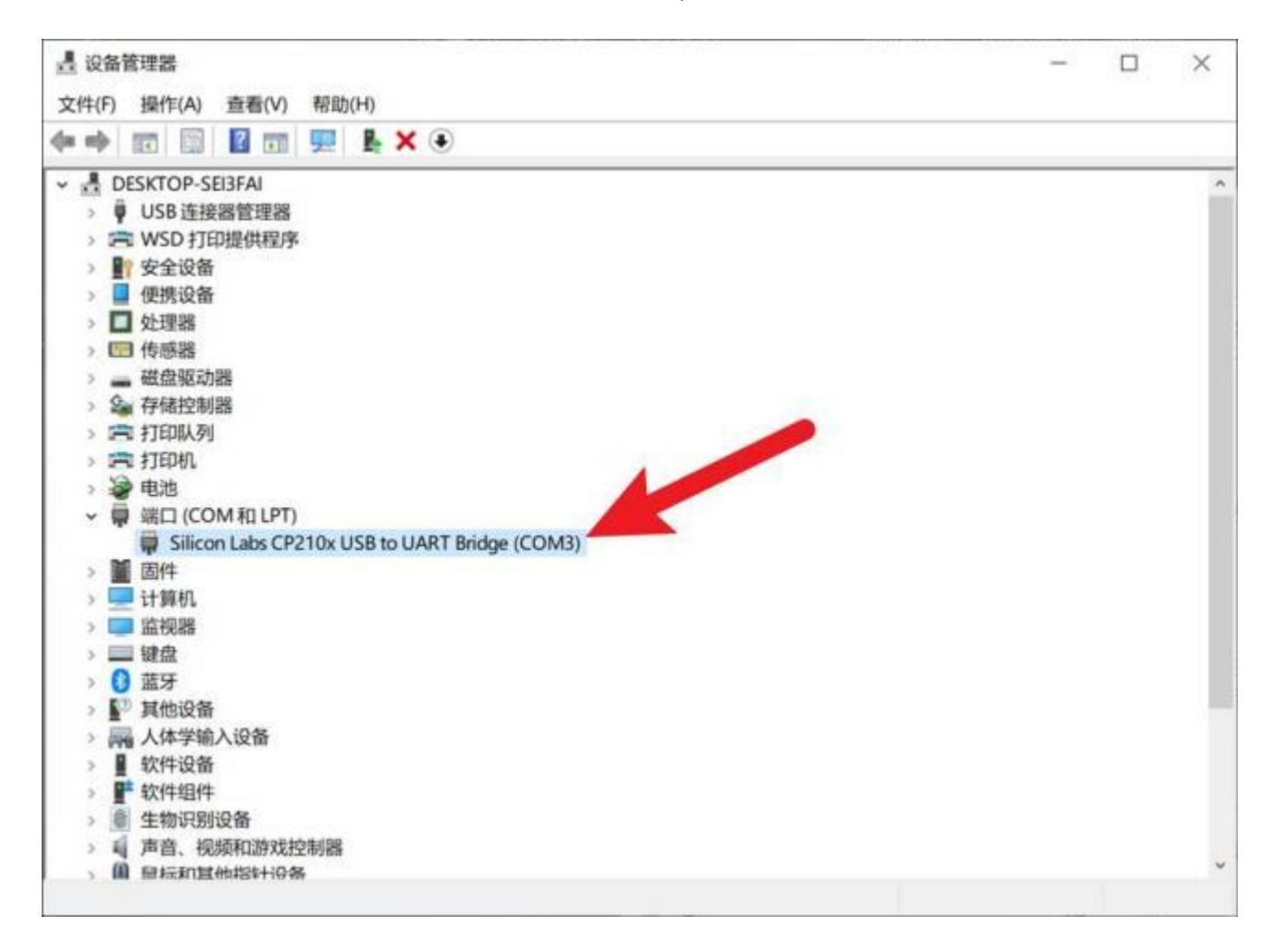

Start the sscom serial port debugging assistant and perform the following configurations. The official download address: <u>http://www.daxia.com/download/sscom.rar</u>

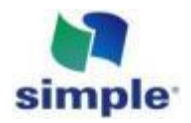

| 1, Select the Port Number; the COM port serial number may be<br>the following text is always Silicon Labs CP210X | e different, but 3, tick these two      |
|----------------------------------------------------------------------------------------------------|-----------------------------------------|
|                                                                                                    |                                         |
| <b>清録窗口</b> 打开文件 C: \Wsers\Eaik top\FOTA\xyOelta.bin 发送文                                                         | 件 新发送区 IF 最前 IF English 保持 推 扩展 —       |
| 编口号 COMS Silicon Labs CP210x W 「 HEX显示 保存数据                                                                      | 副文件 F MEX发送 F 定时发送: 1000 ms/次 F 加固车执行   |
| ● 打开串口 き 更多串口设置 ☞ 加封间散和分包型示 加合时间:2                                                                               | 0 ms 第1 字节 至 末尾 ▼ 加校验None ▼             |
| F RTS F D 9600                                                                                                   | ^                                       |
| 2, the baud rate choose                                                                                          | se 9600                                 |
| 【升级要\$5300#5.13.1】★2. ★ The A Click to open the serial port                                                      | TLOUF 兼自GLOB 交行和"Thread ★GBM运览惠¥iFi可自组网 |
| www.daxia.com S:0 R:0 R:0                                                                                        | ne,None                                 |

#### 6.2 Basic Reporting Process

The following shows a basic escalation process:

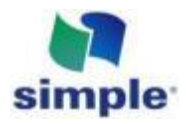

L SSCOM V5.13.1 単口/网络数编调试器,作者:大き丁丁,2618058@qq.com. QQ群: 52502449(最新版本) 通讯論口 単口设置 显示 发送 多字符率 小工具 報助 联系作者

| [15:20:35.966]₩t↔<br>M110080131180000003-Y0                                        |                                                                                                    |  |  |  |
|------------------------------------------------------------------------------------|----------------------------------------------------------------------------------------------------|--|--|--|
| XB12-018                                                                           | Current firmware version information                                                                             |  |  |  |
| S1 locator domestic version for spoon 20211018                                     |                                                                                                    |  |  |  |
| Node = 2<br>CYC 1 = 5 Mode = 2                                                     |                                                                                                    |  |  |  |
| CYC 2 = 10                                                                         | current mode is Mode 2 12                                                                                        |  |  |  |
| CYC 3 = 3<br>CYC 4 = 10<br>CYC 1 = 5                                               | current mode 1, reported frequency is 5 minutes                                                                  |  |  |  |
| CYC 5 = 10                                                                         |                                                                                                    |  |  |  |
| Privacy time interval : 0 <sup>-0</sup><br>[15:20:37.037]₩2                        | current mode 2, reported frequency is 10 minutes                                                                 |  |  |  |
| Set next rto : 10<br>Start connecting to the network.                              | current mode 3, reported frequency is 3 minutes                                                                  |  |  |  |
| The network connection is successful This shows the current                        | network status and server information                                                                            |  |  |  |
| The sending thread starts.                                                         | and the second second second second second second second second second second second second second second second |  |  |  |
| default  No third-party sever is set, th                                           | e S1 locator will connect the Simple soup spoon by default                                                       |  |  |  |
| [15:21:34.527]45.←<br>GMSS data acquisition success.                               |                                                                                                    |  |  |  |
| □ \0\0%□ € x?0\0\0 0 04\0\0\0\0\0\0\0\0\0\0\0\0\0\0\0                              | 1/0/0/0/0/0/0/0/0/0/0/0/0/0/0 <sup>0</sup> 2**                                                                   |  |  |  |
| The receiving thread starts.<br>The sending thread is closed.<br>[15:21:35.168]We↔ |                                                                                                    |  |  |  |
| The interactive procedures                                                         | re of the S1 locator and Simple soup spoon sever                                                                 |  |  |  |
| C-                                                                                 |                                                                                                    |  |  |  |
| □ \0□□€A?0\0□otubm6+* Using the standard J1808 protoco                             | of, the three parts are registration, authentication, and location reporting                                     |  |  |  |
| €□\0□□€A?0\0□\0□□ \0 ~                                                             |                                                                                                    |  |  |  |
| -                                                                                  |                                                                                                    |  |  |  |
| /0/0□€A?0/0 /0/0/0/0/0 /0 □₩b?話赴0/0/0/0/0/0!□ □!4V<br>[15:21:35.715]收↔◆            | -                                                                                                    |  |  |  |
| -><br>6日\0日日6420\0 \0 \0\0告                                                        |                                                                                                    |  |  |  |
| 8001                                                                               |                                                                                                    |  |  |  |
| [15-22-34 696]Ub+-                                                                 |                                                                                                    |  |  |  |
| The gyroscope is not triggered.                                                    | Judgment of relevance before get sleep                                                                           |  |  |  |
| current time = 15<br>The privacy time is : 0~0                                     | total.                                                                                                    |  |  |  |
| It's not privacy time                                                              | Include:                                                                                                    |  |  |  |
| upload_completed_sem_delete.                                                       | whether the management of an and                                                                                 |  |  |  |
| TOWERDOWN.O, -1                                                                    | -whether the gyroscope utggered                                                                                  |  |  |  |
|                                                                                    | -current time                                                                                                    |  |  |  |
| <b>翡除窗口</b> 打开文件 C:\Users\Enika\Desktop\FOTA\xyDelta.bi                            | [1] ↓ 清发送区   □ 最前 □ English 保存参数   扩展   -                                                                        |  |  |  |
| 端口号 COM3 Silicon Labs CP210x U 	 □ HZX显示 保存数据                                      | -current privacy time setting 时发送: 1000 mm/次 IF 加回车换行;                                                           |  |  |  |
| ● 美田串口 ♂ 更多串口设置 ▶ 加时间戳和分包显示。                                                       | ###3#3##1 ###[77] # 二二二十元尾 - 四股短 None                                                                            |  |  |  |
| I RIS IV DIR 扳特革:   3600                                                           | ·                                                                                                    |  |  |  |
| 乃了里好地友费SSCOB软件 发送                                                                  | v                                                                                                    |  |  |  |
| 【升级到SSCOM5.13.1】★2. ★RT-Thread中国人的开源免费操作系                                          | 统★新一代WiFi芯片兼容8266支持RT-Thread★8886元距离WiFi可自组网                                                                     |  |  |  |
| www.daxia.com S:0 R:8381 COM3 已打开 96                                               | 00bps,8,1,None,None CT                                                                                           |  |  |  |

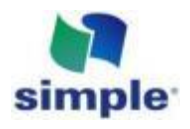

The detailed logic diagram of S1 locator is as follows:

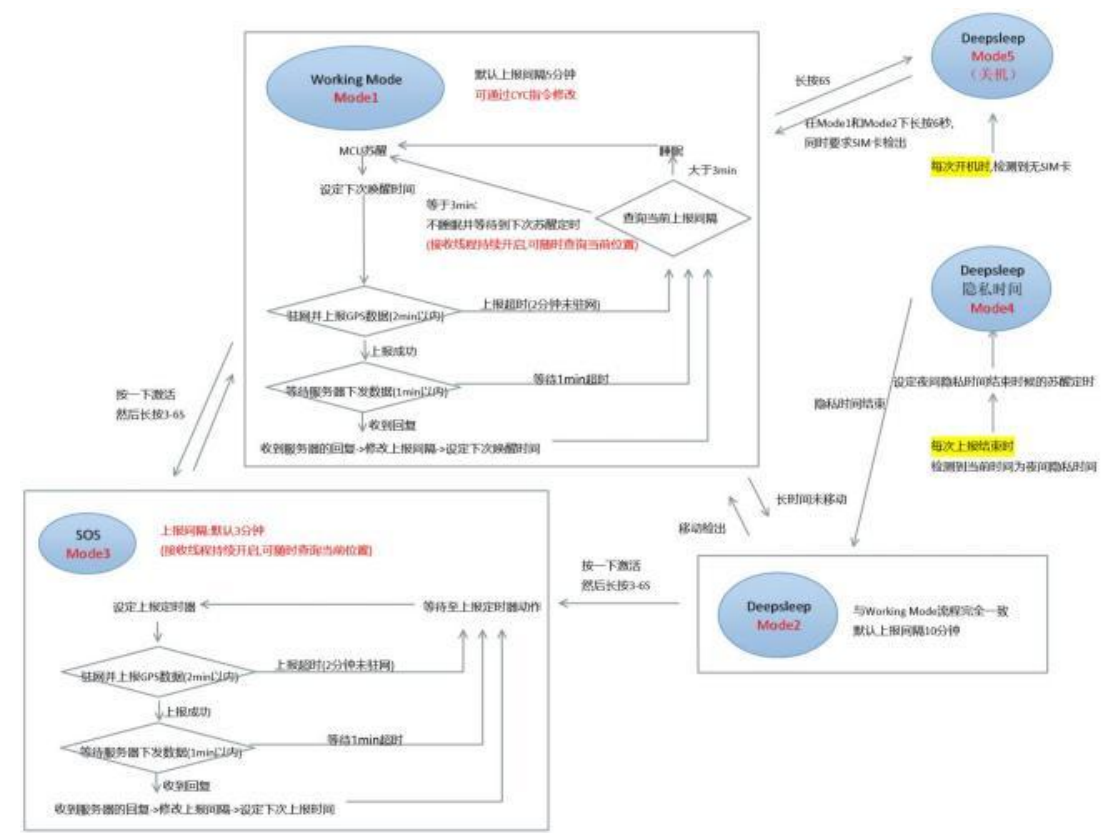

Mode1/2/3, the minimum interval can be set to 1min, the setting interval is less than or equal to 3min will not sleep.

#### 6.3 AT instruction

The S1 locator can modify the setup/test function by the following AT instructions.

| 1. Query the reporting interval CYC         | AT+GETCYC                                                                                                    |
|---------------------------------------------|----------------------------------------------------------------------------------------------------|
|                                             | The CYC4 and CYC5 are meaningless, without actual call                                                                                               |
| 2. Set the reporting interval and update it | The AT + SETCYC = 5, 2, 3                                                                                                    |
|                                             | As above command, set:<br>The mode1 Report interval of 5 minutes<br>The mode2 report interval is 2 minutes<br>The mode3 report interval is 3 minutes |
| 3 Testing gyroscope                         | AT+TESTGYRO                                                                                                    |

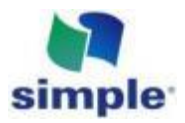

|                                       | Used to test if the gyroscope is functioning properly                                                    |
|---------------------------------------|----------------------------------------------------------------------------------------------------|
|                                       | If a gyroscope trigger is detected, the gyroscope will be cleared                                        |
|                                       | Prompt if the gyroscope is not detected to be triggered                                                  |
|                                       | (General testing will be done by shaking the locator a few times and clicking once)                      |
|                                       | Another: If it does not shake, it also continues to display the gyroscope triggered, then it is abnormal |
| 4 Set the privacy time directly       | AT + SETPT = 20, 22                                                                                      |
|                                       | With the above command, set the privacy time to 20:00-22:00                                              |
| 5. Check the privacy time             | AT+GETPT                                                                                                 |
| 6. Query the reporting server         | AT+SIMPLEIPR                                                                                             |
|                                       | Reply null when server is not set                                                                        |
| 7. Configure the reporting server     | The AT + SIMPLEIPW = 8.135.32.130:9999                                                                   |
|                                       | Set the IP and port of the reporting server as above                                                     |
|                                       | Empty the escalation server when<br>"AT+SIMPLEIPW=" is sent                                              |
| 8. Query the current firmware version | AT+SIMPLEVER                                                                                             |

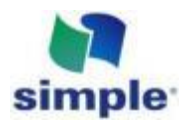

#### 7. Connect to an external third-party server

This scheme is only used to experience the connection between S1 locator and the customer's own server at zero cost, so as to facilitate the customer to evaluate the feasibility of connecting S1 locator and the customer's own server. Due to the use of third-party software free service, the stability is not absolutely guaranteed.

S1 locator adopts JT808 protocol for location reporting. The standard process is: registration - > Authentication - > Upload positioning information. If the client server wants to connect, it can use the JT808 data format to reply, or after receiving the client registration information, it can use a simpler query way to query the current location information. The following will demonstrate the use of the query method

#### 7.1 Using Peanut shell to build a simple server

Download the Network Debugging Assistant and open it

Address: http://www.cmsoft.cn/resource/102.html

To download the Peanut Shell app and open it, at the same time need to create an account on the website. The address is <u>https://hsk.oray.com</u>

Peanut Shell with Network Debugging Assistant do the following settings:

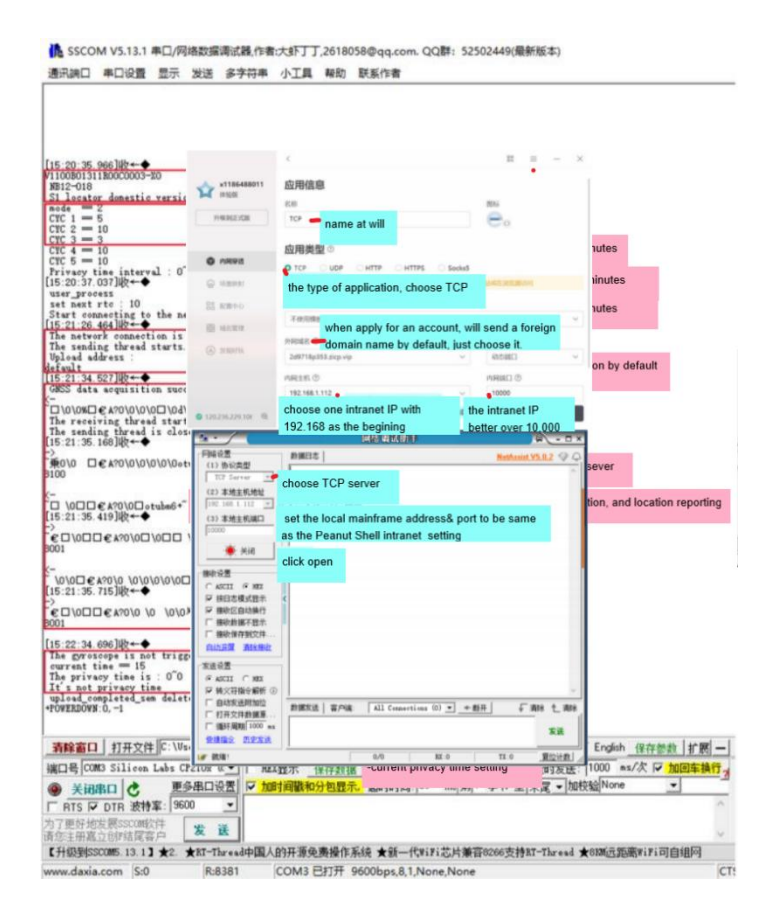

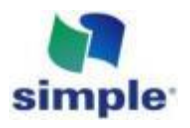

The mapping domain name and IP of Peanut Shell are as follows:

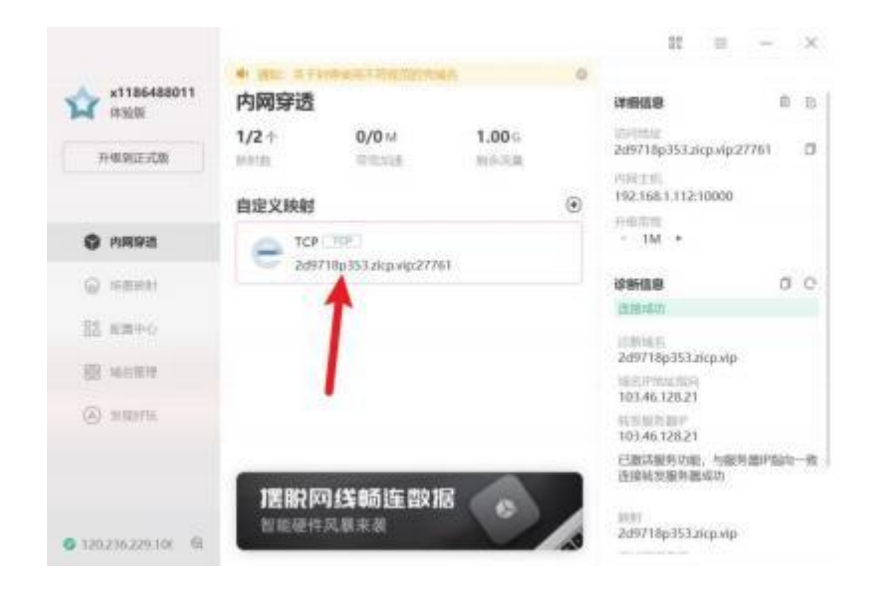

Where XXXX is the mapped domain name and IP of the peanut shell Example: as shown above, you may need to sent via sscom AT + SIMPLEIPW = 2 d9718p353. zicp. VIP: 27761

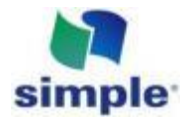

| SSCOM V5.                                                                      | 13.1 半口/网络数据清试器<br>21 量 显示 发递 多字                                                                                                    | (作者:大虾丁丁,2618058@qq.com, QQ群: 52502449(撒新版本) —<br>符串 小工具 報助 联系作者                                                                                                    |                                        |
|--------------------------------------------------------------------------------|----------------------------------------------------------------------------------------------------|----------------------------------------------------------------------------------------------------|----------------------------------------|
| [16:45:16.545]激<br>[16:45:16:694]激<br>simple_server_i<br>239718p353.ziep<br>08 | -+⇔AT+SIMPLEIF8=243711<br> ↓<br>p is changed to -><br>vip.27761                                                                                                    | hp353. ziep.vip.2776L                                                                                                    |                                        |
|                                                                                | tyth C:\Users\Zaika\D     icen Labs CP210x 比・     使多串口设置     获持章: 5600     文法     定案:     发送                                                                                                    | aktep/F0TA/xyDelta.bin <u>定述文件 停止</u> <u>清发装改</u> 「最新 「 English 佳存修算<br>WEX22示 <u>保存款</u> [ 擦收数据到文件   理境選「 空时援選: 1000 ess/次 [ ]<br>7.加約個點和分包整元 超新詞 [ 20 ms 第1 字节 至 [末尾 • 加校短 <sup>None</sup><br>I <50m/LEIT#-2497169553.giop.vip.27761 | tà   扩展  — <br><mark>加回车换行</mark><br>▼ |
| 【升级登修SSCOM5.1                                                                  | 13.13 \$2. \$NT-Threads                                                                                                    | 中国人的开源免费操作系统 ★新一代和FI芯片兼容0206支持时一Thread ★00新远距离FiFi可                                                                                                    | 自相同                                    |
| www.dada.com                                                                   | SNU PETT                                                                                                    | COMIS 2337 SOCIOPSIO I None None                                                                                                    | K.                                     |
|                                                                                | F時総置<br>(1) 物総震型<br>TGT Sarrer →<br>(2) 本地主机地址<br>[100 100 1.112 →<br>(3) 本地主机地口<br>[10000<br>◆ 关闭<br>開始校道置<br>○ ACCT ※ ME<br>学 任日志構式数示<br>学 物校回由助特行<br>下 掛於約第不提示<br>「物於約存到文件」<br>自該互配 資源地位<br>支援设置。 | ★据日本 NetAnanit VS.0.2 ② ② ○<br>[Intel-10-00 ins 46:00.007]# 3257 HEY FROM INC Ins I. 112 (54855)<br>77 60 00 00 50 04:00 41 05 00 00 00 00 00 00 00 00 00 00 00 00                                                                     |                                        |
|                                                                                | ○ 約111 ○ 約11<br>戸 株文符稿令報析 ①<br>「 自动发送財加加2<br>「 打开文件教練展<br>「 福矸満期」1000 ex<br>生産協会 田生发送                                                                                                    | 教練友法 茶戸編 All Consertions (1) <u>★ 都</u> 示 「 有除 た 有除<br>友送                                                                                                    |                                        |
|                                                                                | Lar BRIAT                                                                                                    | 1/0 12 12 11:0 B(2112)                                                                                                    |                                        |

In this way, you can receive the registration information in JT808 format when the S1 locator report the position data.

Set both the receive and send Settings to ASCII, send CYC=0 to query the current location, and receive the location information when the locator is not asleep.

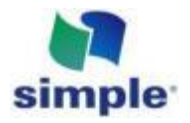

|                                                                                 |                                   |                | COLUMN TWO IS NOT |                          |                |                  |          |
|---------------------------------------------------------------------------------|-----------------------------------|----------------|-------------------|--------------------------|----------------|------------------|----------|
| (1) Protocol type<br>TCP Server                                                 | Data log<br>[<br>[2021-10-20<br>c | 16-52-52.406)# | SEND ASCII TO A   | 4.L<br>192 168 1 112 -63 | 489>           | NetAssist V5.0.2 | <u> </u> |
| (3) Local host port<br>10000<br>Off                                             | 82230. 24962<br>5.1-info:03       | 2.E11353.01362 | , 120211020. TO   | 85252.86494804           | 1850830, 89860 | 44610198039336   |          |
| G ASCII CHEI<br>↓ Displayed in log mode<br>↓<br>↓<br>↓<br>Receive saved to file | ~                                 |                |                   |                          |                |                  |          |
| ASCII CHEI                                                                      | 000                               | Client:        | All Connecti      | ens (1)                  | 1              | Clear            | t_ Clear |
| F Cycle Cycle 1000 ms                                                           |                                   |                |                   |                          |                |                  | end      |
| @ Ready!                                                                        | 13                                |                | 8/2               | BX:490                   |                | TX:10 Res        | et count |

The reply format is:

Latitude Longitude Date Time S1 Locator IMEI ICCID of the current SIM card status code

The tens digit of the status code indicates the power shortage flag bit, and the ones digit indicates the current Mode.

% Due to the need of low power consumption,S1 locator will only wait for the server to issue instructions after reporting the registration information

% The data sent is in WGS-84 coordinate system, it is recommended to use Google Maps to view

#### 7.2 All commands can be delivered from the server side

| 1. Immediately reply to the<br>current location     | CYC=0                                                                                                    |
|-----------------------------------------------------|----------------------------------------------------------------------------------------------------|
| 2. Set the current mode interval                    | CYC=3                                                                                                    |
|                                                     | As shown above, set the current mode reporting interval to 3 minutes and set the interval to 1-1440 minutes      |
| 3. Restore the default interval of the current mode | CYC=1441                                                                                                    |
|                                                     | When CYC is set over 1440 minutes<br>The current mode reporting interval will revert to<br>the default frequency |
| 4. Set privacy time                                 | PT = 10, 11                                                                                                    |

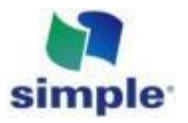

|  | As instructed above, set Privacy time to 10<br>am -11 PM PT = Privacy time |
|--|----------------------------------------------------------------------------|
|--|----------------------------------------------------------------------------|

## Shenzhen Simple Technology Electronics Co., LTD

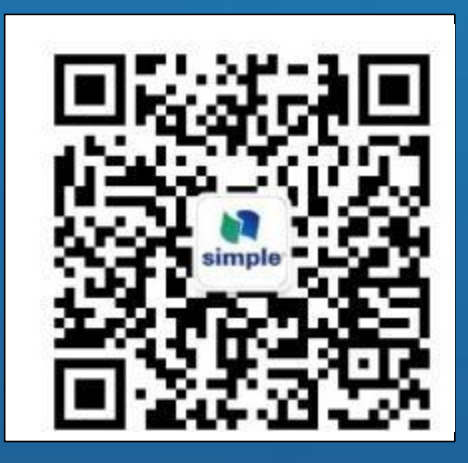

Focus on Precise Space-time, Assist in Smart Service Worldwide

Address: 23rd Floor, Xinlikang Building,QianHai Nanshan District, Shenzhen City, Guangdong Province

Website: https://xbteek.com